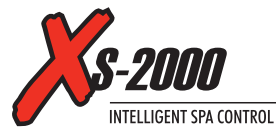

# **Automatic Heating/Filtration**

The XS-2000's intelligent software constantly monitors the spa water, automatically controlling the heater and circulation pump to ensure the desired set water temperature is maintained and required level of daily filtration achieved. The user can adjust the set temp point from 5°C - 40°C (Default: 38°C).

Quick Start

GI

## **Display Modes**

The XS-2000 has three possible display modes:

Water Temperature (actual) W.TMP \* S.TMP Set Temperature 3. (1) TIME Time Clock

The default display mode is **S.TMP** (refer below). Each mode has a different icon to indicate the display mode being viewed.

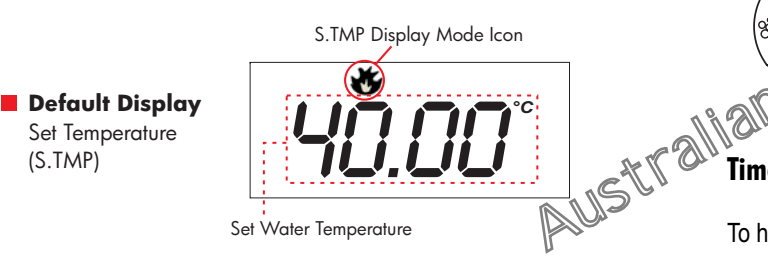

If the optional In-Pool Temperature Sensor is connected the default display mode is usually set to W.TMP (Water Temperature).

Press the **UP** and **DOWN** buttons to scroll through the different display modes. As you scroll through each mode a brief title screen is shown followed by the actual display mode.

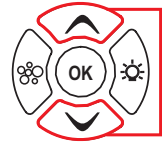

Use to scroll through display modes

## **Adjusting Set Temperature**

Unless adjusted the XS-2000 will automatically heat to and maintain the default temperature of 38°C. This set point can be adjusted from 5°C - 40°C in steps of 0.2°C increments.

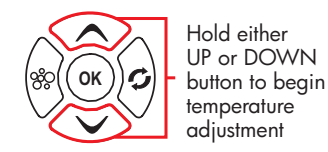

HOLD the UP or DOWN button to begin adjusting the set temperature.

2. The screen will toggle to

mode and the set

temperature point will

the S.TMP ( 🕸 ) display

begin adjusting. The digits

S.TMP Display Mode Icon

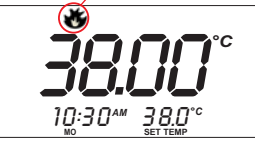

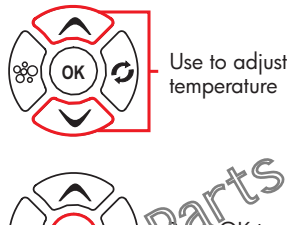

## **Time Clock Display Mode**

Time Display

Time Clock

(TIME)

To help monitor the time spent in the spa the XS-2000 features a time clock display mode (refer below). The time clock can be displayed in 12 or 24 hour format (refer: Setting the Time Clock) and displays current day and time. To view use the UP and DOWN buttons to toggle the screen to the **TIME**  $((\mathbf{T}))$  display mode.

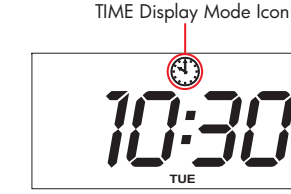

## Setting the Time Clock

#### TIME Display Mode Icon

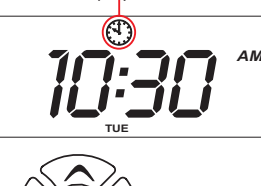

1. Use the **UP** and **DOWN** button to togale the screen to the TIME ((1)) display mode.

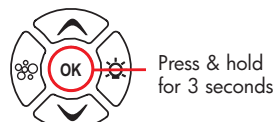

- 2. Press the **OK** button to adjust the current time.
- 3. The screen will then prompt for selection of 12 or 24 hour format. Use the UP and DOWN buttons to select the correct setting and press OK to confirm. Repeat step 3 to set day / hours / minutes.

OK

Use to adjust OK settings

#### Press OK to confirm setting

# **Diagnostics / Error Codes**

Please note most error conditions require the spa control to be powered OFF and then back ON before the error is cleared.

|   | Scrolling Message    | Description                                   |  |
|---|----------------------|-----------------------------------------------|--|
| 1 |                      | All systems are fine.                         |  |
| 2 | "ER-2 HEATER PLUG"   | Heater sensor cable fault                     |  |
|   |                      | Check that the heater sensor lead is          |  |
|   |                      | plugged into the spa control                  |  |
| 3 | "ER-3 WATER PRIME"   | Water prime failed                            |  |
|   |                      | Press Pump A to retry the water prime         |  |
|   |                      | Check: Spa water level (refill if necessary)  |  |
| 4 | "ER-4 THERMAL TRIP"  | Heater thermal trip operated                  |  |
|   |                      | Turn power off and wait approx. 10 min        |  |
|   |                      | then turn power back on. Check: low water     |  |
|   |                      | flow through the heater, pump not running,    |  |
|   |                      | clogged filter, valves not fully open         |  |
| 5 | "ER-5 POOL TOO HOT"  | Pool over temperature                         |  |
|   |                      | Temperature sensor reading = > 45°C           |  |
|   |                      | Turn power off and allow spa to cool          |  |
|   |                      | Check: Daily filtration time – reduce setting |  |
| 6 | "ER-6 HEATER SENSOR" | Heater sensor failure                         |  |
|   |                      | Contact your local dealer or spa reseller     |  |
| 7 | "ER-7 POOL SENSOR"   | In-pool temperature sensor unable to          |  |
|   |                      | communicate with spa control                  |  |
|   |                      | Contact your local dealer or spa reseller     |  |
| 8 | "ER-8 CONTROLLER"    | Internal controller fault detected            |  |
|   |                      | Contact your local dealer or spa reseller     |  |

WATER CHEMISTRY MAINTENANCE: It is your responsibility to regularly check and maintain the chemical water balance of the spa pool to ensure it remains within reasonable pH (acid/alkaline) limits => (7.4 - 7.6 pH). Unbalanced water chemistry greatly accelerates corrosion and may lead to early product or component failure. Product or component failures caused as a result of poor water chemistry maintenance will NOT be covered by the SpaNET<sup>™</sup> Product Warranty.

will flash indicating adjustable set temp mode >> 3. Use the def and DOWN buttons to adjust the set Manperature to your

4. Press OK to confirm and save the new setting.

desired setting.

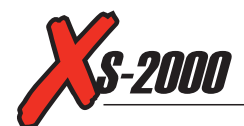

#### **Pump Operation**

There are two pump buttons on the right hand side of the touch pad. Button-A and Button-B (refer aside).

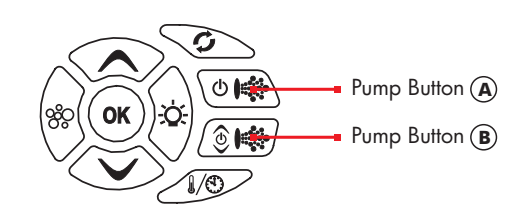

Quick Start

The functions of the two buttons change depending on pump / controller configuration. The intention is to make best possible use of these buttons for all possible configurations. For every press of a pump button, the display will temporarily show the selected pump state: ON / OFF / LOW / HIGH / AUTO then revert to the default display mode. All possible pump configurations & button sequences are referenced in the table below. (Please tick your spa configuration for ease of future reference). If left ON pumps will automatically time-out after 20 mins.

| Tick | Spa Configuration         | Button A          | Button B         |
|------|---------------------------|-------------------|------------------|
|      | No small circ pump        | Jet pump 1 :      | No Function      |
|      | Pump 1 = 1 speed          | On / Off / Auto   |                  |
|      | No small circ pump        | Jet pump 1 :      | Jet pump 2:      |
|      | Pump 1 & 2 = 1 speed      | On / Off / Auto   | On / Off         |
|      | No small circ pump        | Jet pump 1 :      | Jet pump 1:      |
|      | Pump 1 = 2 speed (P2 N/A) | Low / Off / Auto  | High / Low       |
|      | Small circ pump fitted    | Jet pump 1:       | No Function      |
|      | Pump 1 = 1 speed          | On / Off          |                  |
|      | Small circ pump fitted    | Jet pump 1 :      | Jet pump 2:      |
|      | Pump 1 & 2 = 1 speed      | On / Off          | On / Off         |
|      | Small circ pump fitted    | Small circ pump : | Jet pump 1.      |
|      | Pump 1 = 2 speed (P2 N/A) | On / Off / Auto   | Low / High / Off |

Note: In some configurations if heater is ON activating multiple pumps OR turning the blower Quanto cause the spa control to load shed and turn heater OFF. This is to keep the suit a matter of the suit of the suit of the s load shed and turn heater OFF. This is to keep the system within its maximum power load

#### **Blower Operation**

Press the **BLOWER** (%) button to toggle the blower **ON / OFF.** The button is backlit green to indicate when the blower is ON.

## **Oscillating Mode (RAMP) - Model Dependant**

Some XS-2000 models feature RAMP blower mode. If RAMP mode is available the BLOWER (%) button will toggle as follows: **ON / RAMP / OFF** (where ON = high speed). If RAMP mode is selected the blower speed is continually ramped between low and high speeds. To access RAMP mode press the **BLOWER** (%) button twice when the blower is first turned ON. The display will show ON on the first button press and then RAMP on the second press. Once running a further press of the BLOWER (%) button will turn the blower OFF.

Inactivity Timer: If spa in manual use blower will time-out 20 mins after the last button press

## Variable-Speed Mode (VARI) - Model Dependant

If you have purchased the XS-2000V spa control your system features a variablespeed blower. When the blower is first turned ON it displays its operating mode (ie VARI) and then shows the **B.SPD** (blower speed) adjustment screen where the bar graph illustrates current speed (refer aside pic). Whilst the **B.SPD** screen is displayed use the UP and DOWN buttons to adjust the blower speed. Once your desired speed has been selected press the **OK** button to confirm or wait for the 10 second B.SPD screen time out. The B.SPD screen is only shown when blower first turned ON. To adjust speed when blower is running you must turn the blower OFF and back ON again. However if you have the model with both VARI and RAMP modes

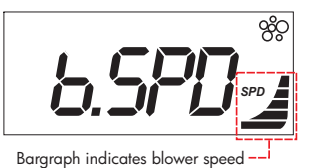

Use to adjust blower speed

your blower button will now toggle as follows: VARI / RAMP / OFF. When the blower is OFF a single press of the BLOWER ( 20) button turns the blower ON in VARI mode a double press starts the blower in RAMP mode. Once running in either mode a further press of the BLOWER COVER COVER COVER

1. The last selected blower speed is automatically updated as the preferred setting and used as the default speed when blower next used. Notes: 2. Inactivity Time-out: If spa in manual use the blower will time-out 20 minutes after the last press of any touch pad button.

### **Light Operation**

The colour LED spa lightness many features and adjustments. The operation of these features are described below.

#### Light ON MP

Aress )<u>o</u>) to toggle light ON and **OFF**. The button is backlit green to indicate when light is ON. When light first turned ON the L.MOD (light mode) adjustment screen is displayed for 10 secs (refer below).

#### Light COLOUR MODE

The L.MOD (light mode) menu is displayed when light first turned ON. The current light mode will be displayed. Use the UP and **DOWN** buttons to step through the four colour modes (WHTE / U.CLR / FADE / STEP). Press OK to confirm selection & continue to Light Speed / Colour menu or wait for the 10 sec idle menu timeout where the screen steps to the Light Speed / Colour menu by itself.

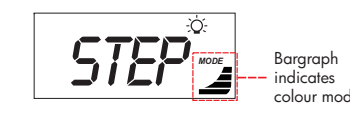

#### Light SPEED / COLOUR

The L.SPD (light speed) / U.CLR (user colour) menu is activated after the light mode menu has been displayed (refer pics below). The current light speed OR colour number will be shown. Use the UP and DOWN buttons to adjust the light speed / select from 20 colour choices. Press OK to confirm selection and continue to L.BRT (light brightness) adjustment or wait for the 10 sec menu timeout where the screen steps itself to the L.BRT menu.

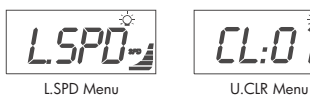

## Light BRIGHTNESS

The L.BRT (light brightness) menu is used to adjust the light's brightness. Use the UP or DOWN buttons to adjust.

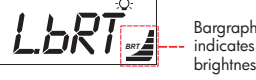

## **Special Function Buttons**

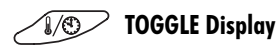

This is a shortcut key designed to guickly switch between W.TMP and **TIME** display modes. Press to toggle between the two display modes.

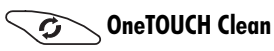

Press once after spa use to activate a sanitisation & clean up cycle to restore and refresh water quality. If cycle running, cycle can be cancelled by pressing the **OneTOUCH** button again.

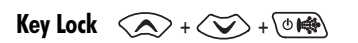

Whilst the default display mode is shown press and hold UP + DOWN + PUMP A LOCK pad. Repeat the button sequence to UNLOCK and restore button functions.

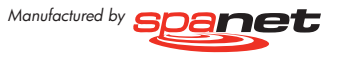

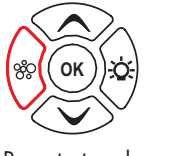

ON / OFF

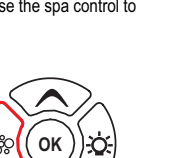

Press to toggle